El presente artículo busca estandarizar la lectura de la documentación de una API publicada en el **IBM Developer Portal** a través de **Swagger Editor**, con el fin de facilitar al **App Developer** el uso de las API's desarrolladas por el **API Developer**.

- 1. Descarga de definición de API Abierta en IBM Developer Portal
  - 1. Ingresar a la URL de documentación del API indicada. Ej. https://dominio.uat/xyz/uat/node/123
  - 2. Dirigirse al enlace indicado como API abierta

| Home | Getting started | Productos de API | Blogs                    | Forums  | Suppo                    | ort    |      |
|------|-----------------|------------------|--------------------------|---------|--------------------------|--------|------|
|      |                 | ▲ API abierta    | cURL<br>Soporte<br>L Hab | Ruby Py | ython PH<br>이 en el foro | P Java | Node |

3. Se descargará un archivo \*.yaml en cuál contendrá una definición abierta del API

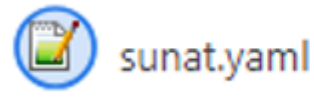

a consumir

- 2. Carga de definición en Swagger Editor
  - 1. Ingresar a http://editor.swagger.io/, o descargar los binarios para ejecutarlo de forma local

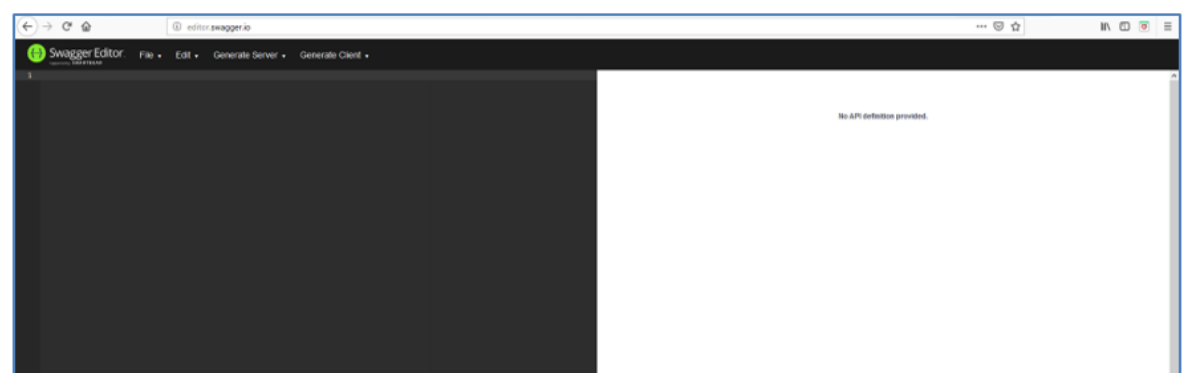

2. En Swagger Editor dirigirse al menú File/Import File y hacer clic

IBM API Connect - Definir documentación de un API con Open API |

2

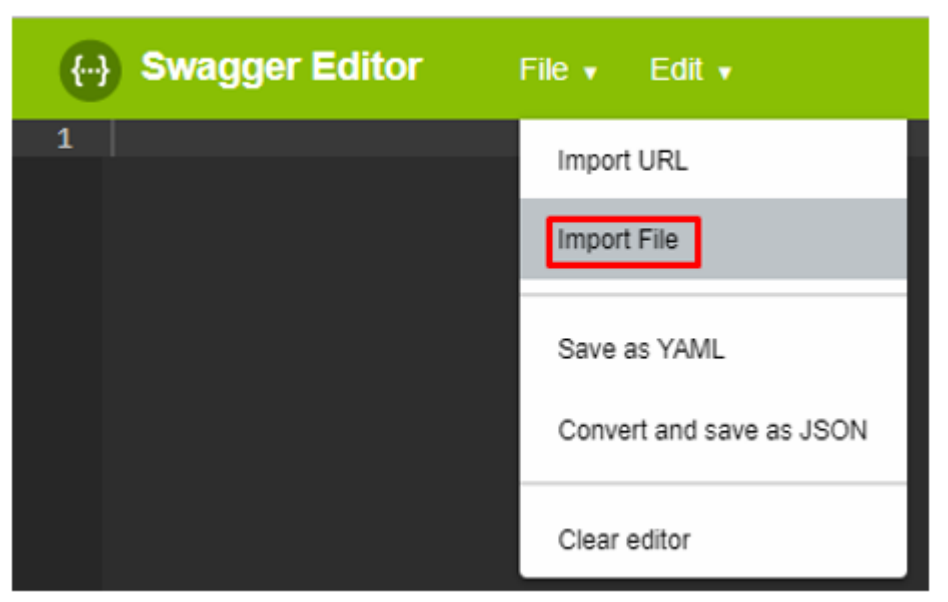

3. Aparecerá la siguiente ventana, donde se hará clic en Seleccionar archivo

| Upload file                                     |        |           |  |
|-------------------------------------------------|--------|-----------|--|
| Seleccionar archivo Ningún archivo seleccionado |        |           |  |
| Ningún archivo seleccionado                     | Cancel | Open file |  |

4. Seleccionar el archivo \*.yaml recién descargado del IBM Developer Portal y hacer clic en Abrir

| $\leftarrow \rightarrow \cdot \uparrow \square$ > Est | e equipo > Documentos > Descargas |                      | v Ö            | Buscar |
|-------------------------------------------------------|-----------------------------------|----------------------|----------------|--------|
| Organizar 👻 Nueva ca                                  | arpeta                            |                      |                |        |
| ^                                                     | Nombre                            | Fecha de modifica Ti | ipo Tamaño     |        |
| Documentos 🖈                                          | 📓 sunat.yaml                      | 14/03/2019 11:02 A   | rchivo YAML 12 | KB     |
| 🕹 Descargas 🖈                                         |                                   |                      |                |        |

5. Se mostrará la siguiente pantalla, validar que el archivo se encuentre señalado y hacer clic en Open file

| Upload file         |             |  |
|---------------------|-------------|--|
| Seleccionar archivo | ]sunat.yaml |  |
|                     |             |  |

6. Se cargará la definición en el Swagger Editor

## arquitecturaibm

IBM API Connect - Definir documentación de un API con Open API |

3

| Swagger Editor Fiel + Eok +                                                                                                    |                                                                           |
|----------------------------------------------------------------------------------------------------|---------------------------------------------------------------------------|
| I sougger: ".z.e"<br>I model in the senant<br>title: summant<br>o version: L.e.#<br>o description: APT de integración con SUMAT.<br>- schamasi<br>- attga<br>- attga<br>- | Sunat CON<br>[ Serie URL: /wol/workt/v3 ]<br>API de integración con SUNAX |
| 1 - aplication/jeen<br>4 - security/clinitions:<br>5 - Client/dimeder:<br>6 - type: aplicy<br>8 - secure / Jim Client-1d<br>9 - client/dimeder: []                                                                                                    | Scharma<br>HTTPS v                                                        |

## Julio Pari (IT Architect IBM)

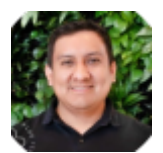

Si te ha interesado este artículo y deseas un apoyo o asesoría en algún requerimiento, envíame un mensaje a: (info@juliopari.com) o sino a través de Linkedin: https://www.linkedin.com/in/juliopari/